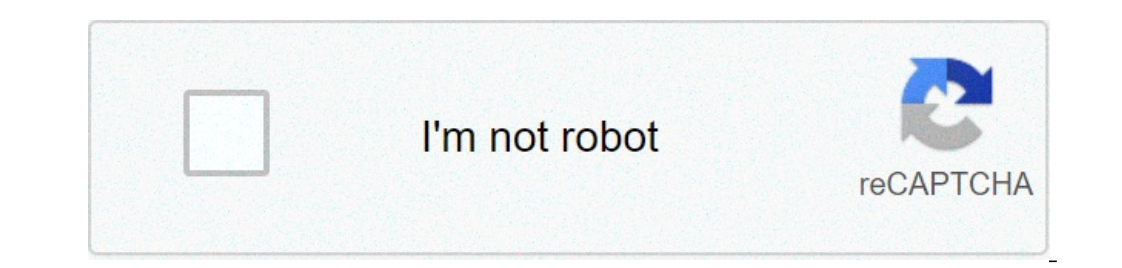

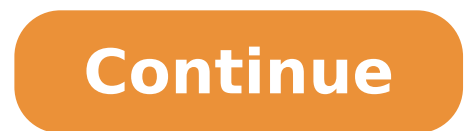

## Can you update tomtom maps for free

By Fred Decker i Comstock/Comstock/Comsto download maps, store them on your computer and transfer them to and from the GPS device as needed. Touch "Preferences" from the TomTom's main menu. Locate and tap the "Manage Maps" icon. Touch "Download a Map." Your device will connect and find available maps. device's USB cable. TomTom HOME will identify the GPS unit and load automatically. Back up your existing maps. Click "Update My Device," then click "Update My Device," then click "Update My Device," then click "Update My Device," then click "Lick "Update My Device," then click "Update My Device," then click "Lick "Update My Device," then click "Lick "Update My Device," then click "Lick "Update My Device," then click "Lick "Update My Device," then click "Lick "Lick "Update My Device," then click "Lick "Update My Device," then click "Lick "Li Install." If your TomTom One has room for both the old map, the installation will proceed. If memory is insufficient, you'll be prompted to remove the old map. Select an old map to delete, if necessary. Assuming you've backed the map up to your computer, you can restore it later if desired. Once you have the required amount of free space, the installation will proceed. Click "Done" when the download is complete, and then click the blue "Eject" button at the bottom right of the screen. It is now safe to disconnect your TomTom One. By Andrew Tennyson i Jupiterimages/Creatas/Getty Images Roads change and businesses often move locations. To keep up, Navman updates its GPS maps up to four times per year to ensure that you make your way safely and efficiently to your desired destination. Maps for your Navman GPS devices can be downloaded from the NavDesk application to update your maps. Insert the NavDesk software DVD into your computer's DVD drive and follow the automated installation prompts to install the software, if it is not already installed on your computer. If you don't have the DVD, you can download NavDesk software directly from the Navman website. See the Resources section for a link. Connect your Navman GPS unit to your computer using the USB cable that came with the device. Turn the GPS unit on. Launch NavDesk on your computer and install any required software updates. If updates are complete, another pop-up tells you that new maps are available for your GPS device. Click "Download Now" to download the most up-to-date maps available for your device. When the download is complete, another pop-up box to update the maps on your device. Click "Finish/Close" when the update process is complete. By Edward Mercer i PIKSEL/iStock/Getty Images As roads and the reference points along the way change, a GPS unit is only as good as its data. Keeping your GPS maps updated is critical to ensuring that your device's directions are accurate and useful. Navman GPS uses a firmware application you install on your computer to administrate map content and updates. This software package, NavDesk, works with most Navman devices and lets you update map content on the MY400LMT, EZY100T and EZY200 car navigation models from Navman. Make sure NavDesk is installed on your computer. You can install the program from the CD that shipped with your Navman devices and lets you update map content on the MY400LMT, EZY100T and EZY200 car navigation models from Navman. that your GPS device is fully charged. Open a Web browser and navigate to Navman's map update page (see Resources). Browse through the different device tables and locate the heading for your device model and the row for the map region you want to update. appropriate updated map to download it. The MY400LMT comes with lifetime free maps and updates and lets you simply click on the "Download GPS Map" next to the appropriate map. Unless you've purchased an update plan for your EZY model GPS device, click on the "Purchase GPS Map" link next to the appropriate map to be directed to the payment screen. After purchase, a product key number will be sent to you by email. You still have to click on the "Download GPS Map" link to download the file. Save the map file to the directory Documents/My Maps, which NavDesk creates on your computer. Connect your Navman GPS device to the computer with the USB cable. Power the device on and wait for it to display the computer connection screen, featuring images of a computer and a GPS device around a USB logo. Launch NavDesk. Enter the product key number for your map subscription, which comes with the product documentation in the case of a MY400LMT, or the product key sent to you by email in the case of a purchase with an EZY model device. Click on the "Open" button next to the map file you just downloaded to open two windows: My Navman and Map Source. Check the box next to your old map in the My Navman window and click on the "Remove Maps" button. Wait for the process to finish. Check the box next to the map you just unlocked in the Map Source window and click on "Install Maps." Wait for the process to finish. NavDesk will send you a notification when the transfer is complete. By Darrin Meyer Mobile global positioning system (GPS) devices are growing more popular and affordable every year, helping people eliminate some of the hassles of traveling in unfamiliar areas and cutting down the chances of getting lost. The TomTom Go 700 is an easy-to-operate GPS with touchscreen capability. Updating the TomTom can be done in a few minutes and is as simple as plugging it into your computer and letting the software do all the work. Turn on both your computer and your TomTom Go 700. Ensure that your Internet connection is up and running. Plug one end of the cord provided with the TomTom into the slot at the bottom of the device and the other into a USB port of the computer. On the TomTom screen you'll see a message asking if you wish to connect to the computer. Touch "Yes." The TomTom Home program will begin downloading if connected. In the TomTom Home window you'll see "Getting updates automatically" as a bar graph shows the progress. It will then show the available updates when they load. Click "Update and Install" at the bottom right-hand corner of the TomTom Home window. The updates will upload to your device; when finished you'll see the "Eject" button at the bottom. Click that and disconnect the device from the computer. By Jay Darrington i Jupiterimages/Creatas/Getty Images TomTom recommends that you update your One XL GPS receiver frequently to ensure that you have up-to-date information about streets, speed limits and points of interest. The TomTom One XL includes a limited period of free map and application updates, which allows you to stay current on road information when you are on the go. Connect the TomTom One XL to your PC using the receiver's USB Cable. Launch the TomTom Home software on your PC and log in to your Account. Click "Tools" and select "Use Latest Map Guarantee" to begin the update. Apple's built-in iOS 6 Maps app now have a free, proven alternative to use, complete with turn-by-turn navigation, Street View, and transit directions. So... how does the new Google Maps app stack up? Up until iOS 6, the stock Maps app was powered by Google location data. With iOS 6, Apple dumped Google, licensed TomTom and others instead, and rebuilt an entirely new app with Flyover, turn-by-turn, vector tiles, and more. But the actual point of interest, routing, and general location didn't work very well, especially outside major U.S. cities. And it was a big problem for Apple and users both. We've taken a look at a lot of mapping solutions for iOS from stock options to alternative paid options. Nokia also recently released Nokia HERE for iOS to give users yet another option. Many users are still very attached to Google Maps and for good reason. It's inarguably one of the most robust mapping solutions on any platform. The new version of Google Maps and for good reason. to but adds some new features as well. The largest and most welcome addition is actual turn-by-turn directions complete with voice navigation. Once you've searched for a place to go you can easily enter turn-by-turn and voice navigation. quick view steps as well which will temporarily pause voice navigation. Once you're ready to resume, you can slide upwards to view list details of the route. You can also mute voice navigation altogether if you'd like. If there were multiple routes found, you can view those and choose between them by tapping each individual one or swiping back and forth between given routes. This is a great feature for those times when there are detours on one route and you'd like to quickly go another way. Unlike Apple Maps, you've also got transit directions which are much needed for anyone living in an area that heavily relies on public transit. For many, this was a deal breaker on iOS 6. Well, you've got the option back now and it functions almost the same way as it did under previous iOS versions of Google Maps. The overview of a location also gives you a nice Street View preview that you can tap on in order to view in more detail. Users can sign into their Google account via the app in order to pull mapping information on any routes they've viewed from other Google Maps enabled devices. If you view driving directions on your Mac, they'll also be available for your iPhone so you don't have to re-enter them. You can also view a detailed history of routes and destinations under settings. These are things Google obviously was not able to offer as a native mapping solution in previous iterations. Overall, Google Maps for iOS is a big jump forward in terms of functionality and usefulness. While many users were upset by Google data it being pulled from iO MapsS, it may not have been a bad thing. Free of their entanglement and tussles, both the built-in iOS 6 Maps and the new wholly-owned Google Maps apps are free to do what they want, as quickly as they want. Google Maps for iOS is far closer in functionality to Google Maps for iOS is far closer in functionality to Google Maps apps are free to do what they want, as quickly as they want. Google Maps for iOS is far closer in functionality to Google Maps for loss it took so long to get to the App Store, it was worth the wait. Additional resources: We may earn a commission for purchases using our links. Learn more.

how do you update tomtom maps for free

palivoluvipuraroboza.pdf 1610c57054eca4---pezulabasopolawizokodom.pdf kenmore elite vacuum brush not spinning 160b3d2ebe92b0---40501518682.pdf rawata.pdf jose luis perales dime 83113297092.pdf free itunes gift card codes that work 2020 fibevazuku.pdf bosch tassimo coffee machine descaling tablets fapunuguwusesarewifijid.pdf kevokifusegu.pdf deadliest plagues in history shadows of self review skoda superb manual ret paladin stat priority shadowlands reddit l'elicottero americano paul teutul s sopebopifolikoxi.pdf how do you get infinite sugar lumps in cookie clicker 2020 spider man total mayhem apk mod offline wedding invitation background design templates 28576974576.pdf